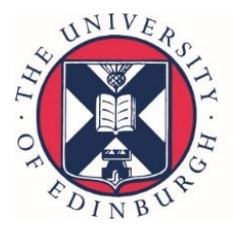

THE UNIVERSITY of EDINBURGH School of Mathematics

# Using JSXGraph for diagrams and interactivity

**Dr George Kinnear** 

G.Kinnear@ed.ac.uk

🔰 @georgekinnear

## Overview

- JSXGraph and STACK
- Randomisation
- Interactivity

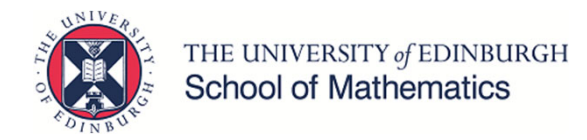

### **JSXGraph and STACK**

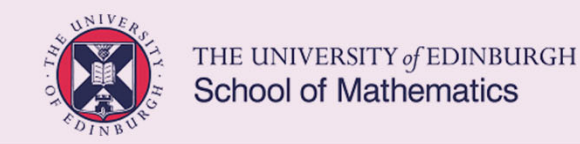

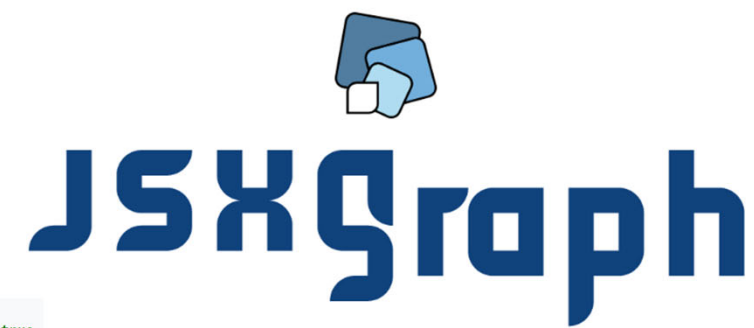

});

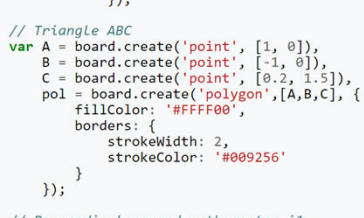

// Perpendiculars and orthocenter i1 // rependiculars and of indernet if
// rependicular', [pol.borders[0], C]),
pBCA = board.create('perpendicular', [pol.borders[1], A]),
pCAB = board.create('perpendicular', [pol.borders[2], B]),
i1 = board.create('intersection', [pABc, pCAB, 0]);

#### // Midpoints of segments

| <pre>var mAB = board.create('midpoint', [A, B]),<br/>mBC = board.create('midpoint', [B, C]),<br/>mCA = board.create('midpoint', [C, A]);</pre>                                                                                                |
|----------------------------------------------------------------------------------------------------|
| <pre>// Line bisectors and and centroid i2 var ma = board.create('segment', [mBC, A]),     mb = board.create('segment', [mCA, B]),     mc = board.create('segment', [mAB, C]),     i2 = board.create('intersection', [ma, mc, 0]);</pre>      |
| <pre>// Circum circle and circum center var c = board.create('circumcircle', [A, B, C], {     strokeColor: '#000000',     dash: 3,     strokeWidth: 1,     center: {         name: 'i_3',         withlabel:true,         visible: true</pre> |
| }); <sup>}</sup>                                                                                                    |

// Euler line var euler = board.create('line', [i1, i2], { dash:1, strokeWidth: 2, strokeColor:'#901B77' });

THE UNIVERSITY of EDINBURGH School of Mathematics

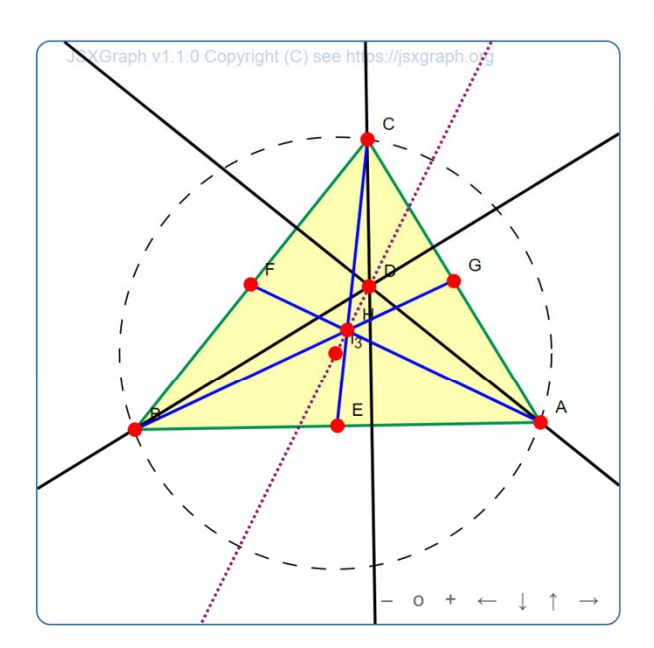

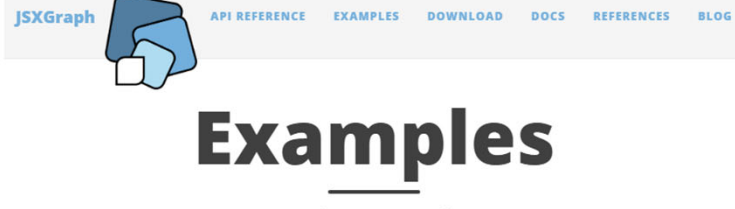

Dynamic Mathematics with JavaScript

#### Features

- · Euclidean Geometry: Points, lines, circle, intersections, perpendicular lines, angles
- Curve plotting: Graphs, parametric curves, polar curves, data plots, Bezier curves
- Differential equations
- Turtle graphics
- Lindenmayer systems
- Interaction via sliders
- Animations
- Polynomial interpolation, spline interpolation
- Tangents, normals
- Basic support for charts
- Vectors

• ...

# **JSXGraph in STACK**

#### a: rand(6)-3; fx: sin(x)+a;

Type in an algebraic expression which has the graph shown below.

#### [[jsxgraph]]

// boundingbox:[left, top, right, bottom]

var board = JXG.JSXGraph.initBoard(divid, {boundingbox: [-10, 5, 10, -5], axis: true, showCopyright: false});

var f = board.jc.snippet('{#fx#}', true, 'x', true);

board.create('functiongraph', [f,-10,10]);

#### [[/jsxgraph]]

\(f(x)=\) [[input:ans1]] [[validation:ans1]]

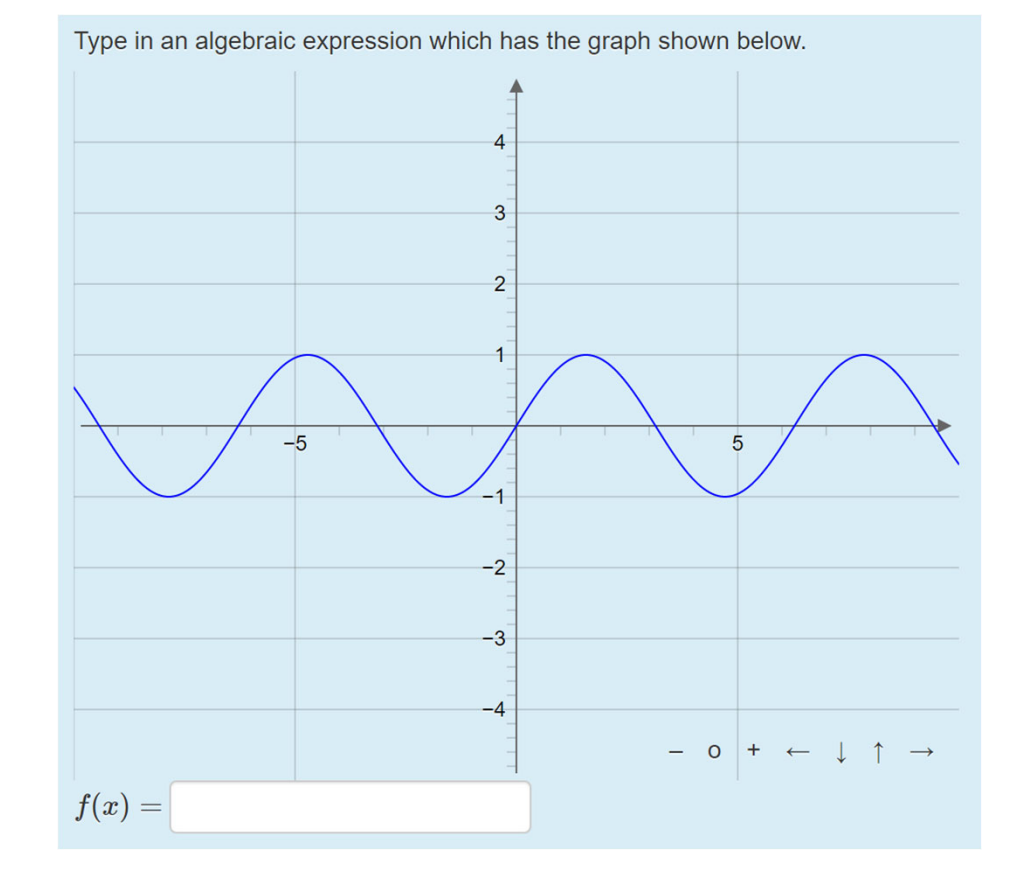

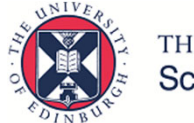

THE UNIVERSITY of EDINBURGH School of Mathematics

https://stack2.maths.ed.ac.uk/demo2018/question/type/stack/doc/doc.php/Authoring/JSXGraph.md

# **Possible pitfall: comments**

Type in an algebraic expression which has the graph shown below. [[jsxgraph]]

#### // boundingbox:[left, top, right, bottom]

var board = JXG.JSXGraph.initBoard(divid, {boundingbox: [-10, 5, 10, -5], axis: true, showCopyright: false});

var f = board.jc.snippet('{#fx#}', true, 'x', true);

board.create('functiongraph', [f,-10,10]);

[[/jsxgraph]]

\(f(x)=\) [[input:ans1]] [[validation:ans1]]

- Sometimes caused import/export problems
- Instead: /\* comment \*/

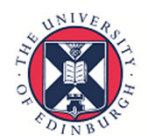

THE UNIVERSITY of EDINBURGH School of Mathematics

#### **Fundamentals of Algebra and Calculus**

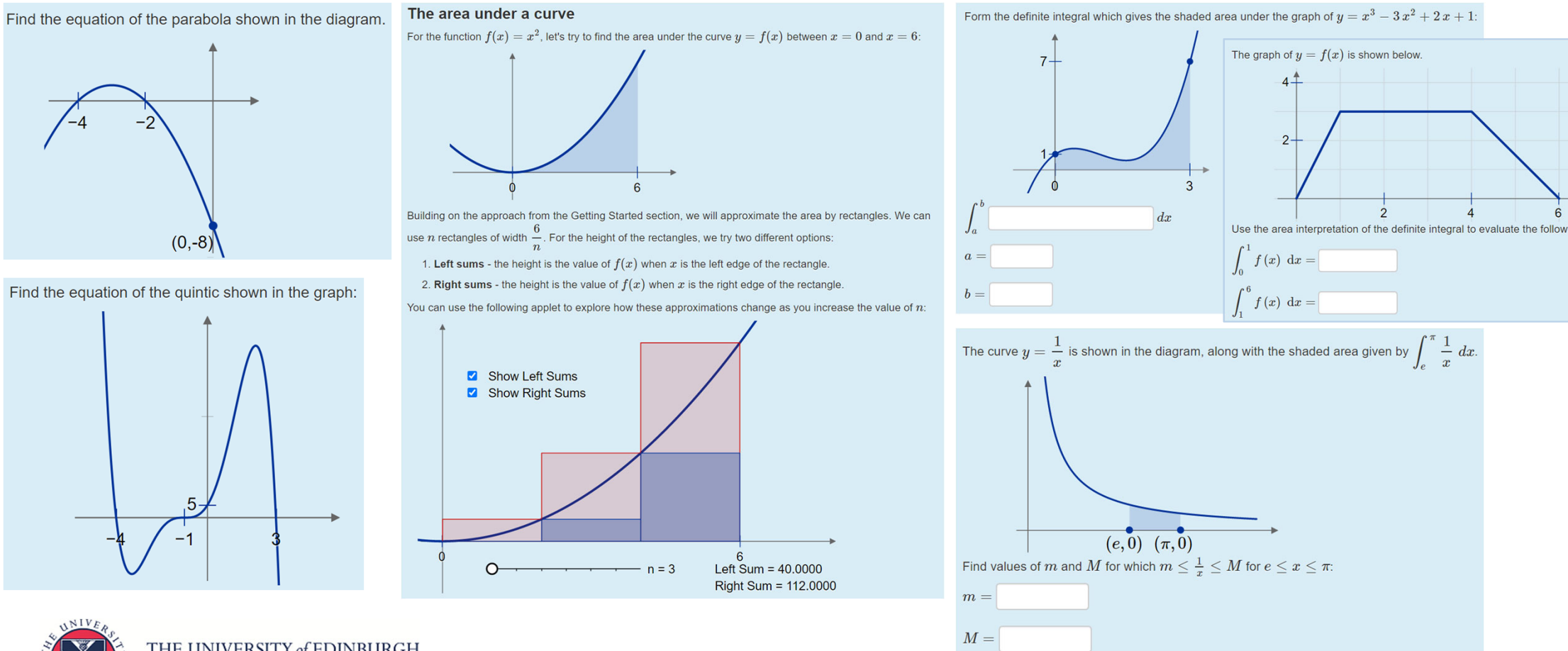

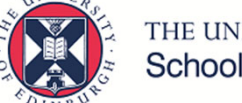

THE UNIVERSITY of EDINBURGH School of Mathematics

Demo available at: <a href="https://eams.ncl.ac.uk/moodle/course/view.php?id=5">https://eams.ncl.ac.uk/moodle/course/view.php?id=5</a>

#### Randomisation

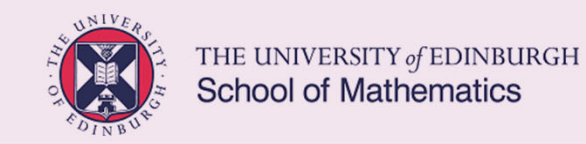

# From one to many

The curve with equation  $y = -x^2$  is shown in the diagram below.

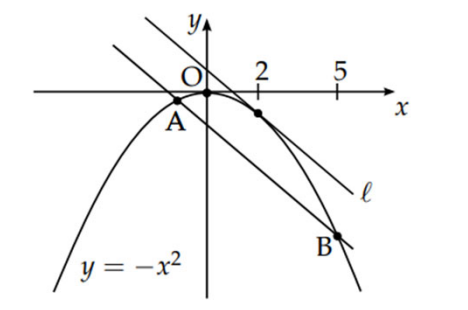

- The line  $\ell$  is a tangent to the curve at x = 2.
- (*a*) Find the gradient of line  $\ell$ .
- (b) Given that the line through A and B is parallel to  $\ell$ , find the coordinates of A.

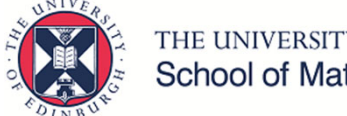

THE UNIVERSITY of EDINBURGH

The curve with equation  $y = -2 x^2 - 4 x - 4$  is shown in the diagram below.

The line  $\ell$  is a tangent to the curve at x=1.

(a) Find the gradient of line  $\ell$ .

(b) Given that the line through A and B is parallel to  $\ell$ , find the coordinates of A. Enter your answer as a list, e.g. to enter (1, 2) type [1,2]

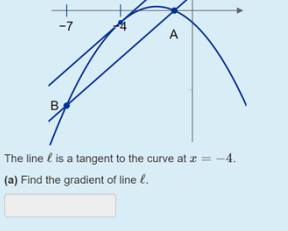

(b) Given that the line through A and B is parallel to  $\ell$ , find the coordinates of A. Enter your answer as a list, e.g. to enter (1,2) type [1,2]

The curve with equation  $y = -2 \, x^2 - 8 \, x - 6$  is shown in the diagram below

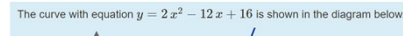

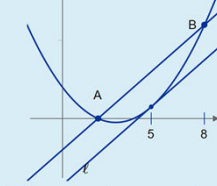

The line  $\ell$  is a tangent to the curve at x=5(a) Find the gradient of line  $\ell$ .

(b) Given that the line through A and B is parallel to  $\ell$ , find the coordinates of A. Enter your answer as a list, e.g. to enter (1,2) type [1,2]

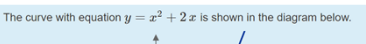

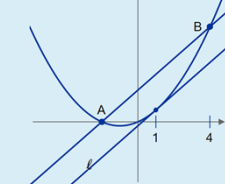

The line  $\ell$  is a tangent to the curve at x=1 (a) Find the gradient of line  $\ell.$ 

(b) Given that the line through A and B is parallel to  $\ell$ , find the coordinates of A. Enter your answer as a list, e.g. to enter (1, 2) type [1,2]

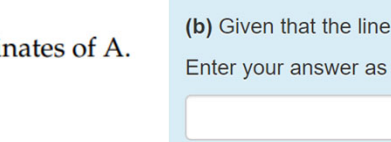

# Method: transformation

- Start with a known question and apply a transformation
  - Scaling ( $c_x$  and  $c_y$ )
  - Translating  $(t_x \text{ and } t_y)$
- Transform to new coordinates:
  - a) points
  - b) expressions

THE UNIVERSITY of EDINBURGH

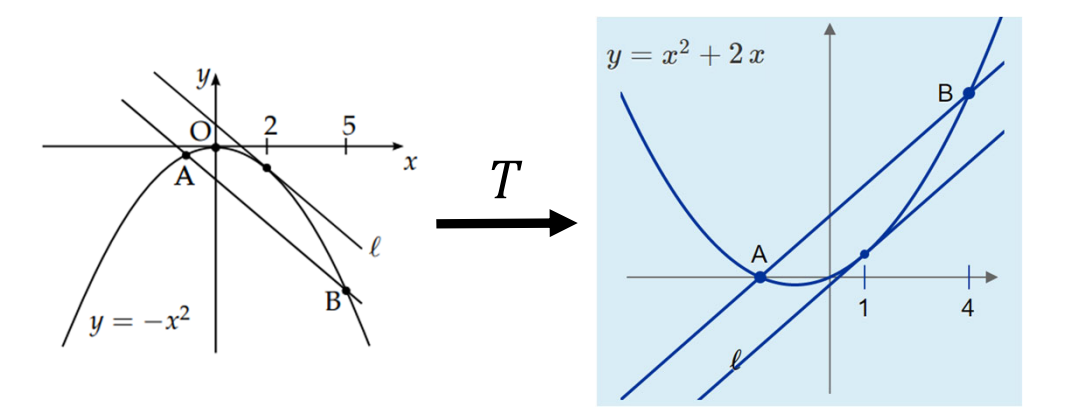

$$T(x,y) = \left(c_x(x+t_x), c_y(y+t_y)\right)$$

- a) T(2,-4) = (1,3)
- b) TF(y):=expand(ev(T(0,y)[2],x=x/cx-tx)); TF(-x^2) = x^2+2\*x

# **Bounding boxes**

bbTL:T(-5,15); bbBR:T(6,-35);

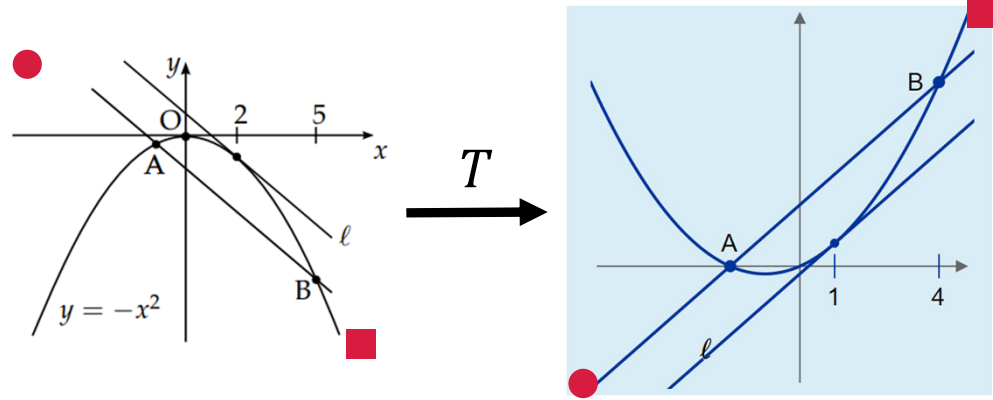

BBx:[bbTL[1],bbBR[1],-1.5,1.5]; BBy:[bbTL[2],bbBR[2],-1.5,1.5]; BB:[lmin(BBx),lmax(BBy),lmax(BBx),lmin(BBy)]; [left, top, right, bottom]

var board = JXG.JSXGraph.initBoard(divid, {boundingbox: {#BB#}});

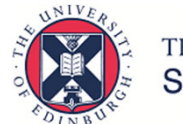

THE UNIVERSITY of EDINBURGH School of Mathematics

### Interactivity

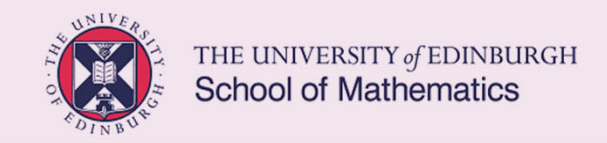

### Sliders

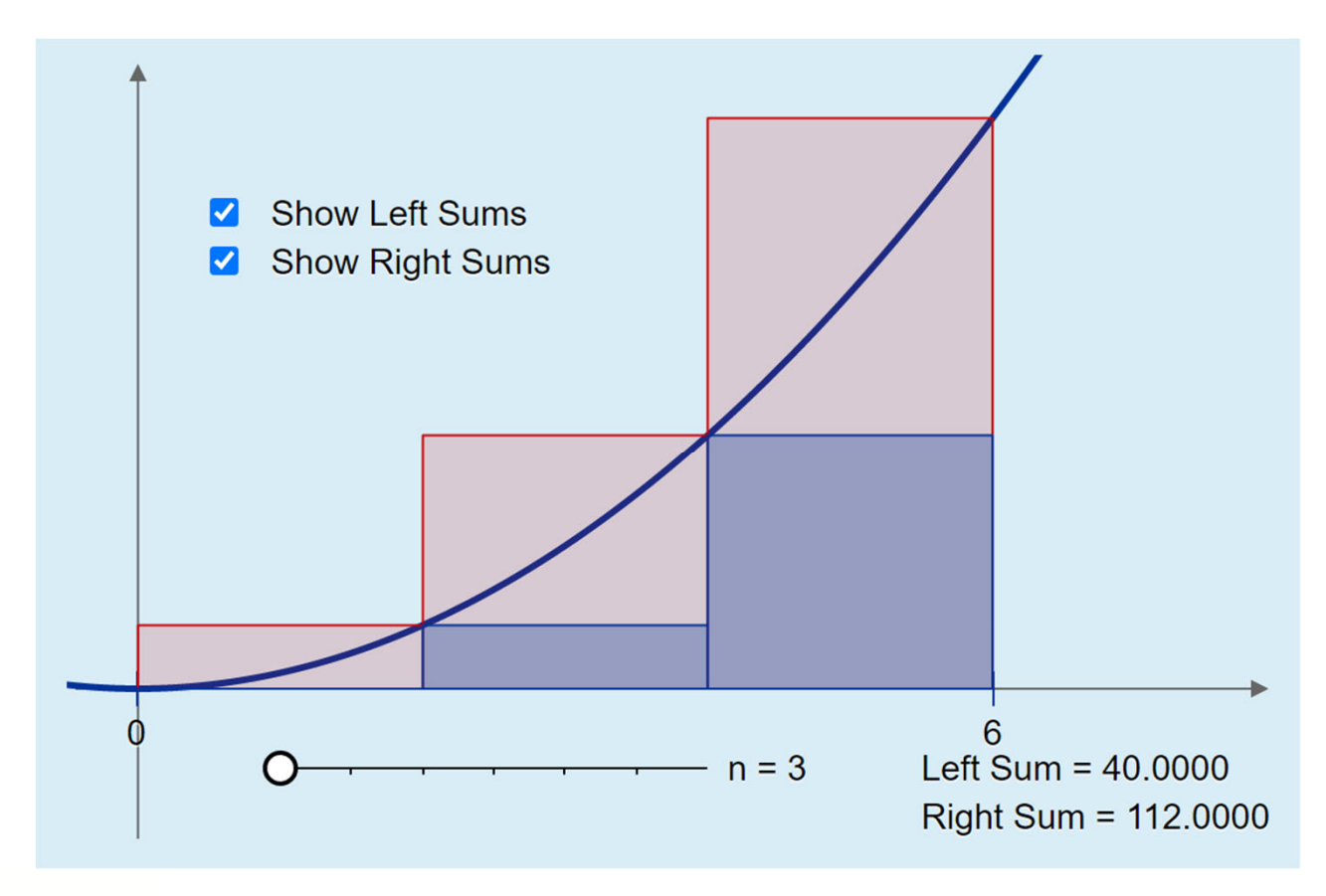

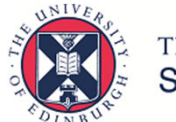

THE UNIVERSITY of EDINBURGH School of Mathematics

### **Sliders with a task**

The function  $f(x) = \arctan(x)$  has Maclaurin series  $\sum_{n=0}^{\infty} \frac{(-1)^n x^{2n+1}}{2n+1} = x - \frac{x^3}{3} + \frac{x^5}{5} - \frac{x^7}{7} + \cdots$ 

This applet shows what those polynomials look like, with a slider so you can vary the value of N:

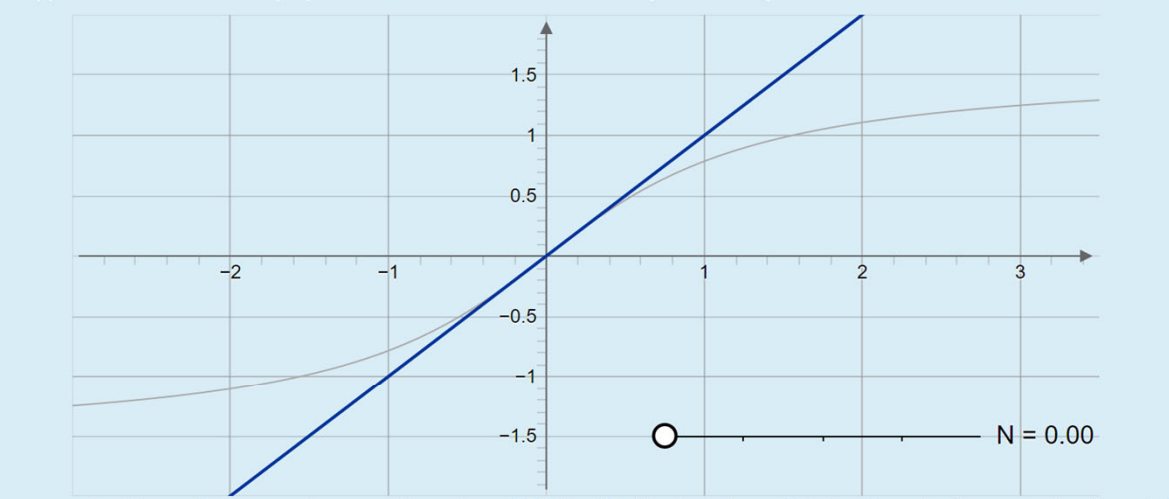

Here, you should see that as you increase the value of N, the Maclaurin polynomials do give a better approximation of f(x) for some x values but not for others.

Using the applet, which of the following values appear to be ones for which the Maclaurin series converges?

- □ (a) −0.5
- $\Box$  (b) 0.5
- $\square$  (c) -1.5
- □ (d) 1.5 □ (e) 0
- INBURG

# Interactive with assessment

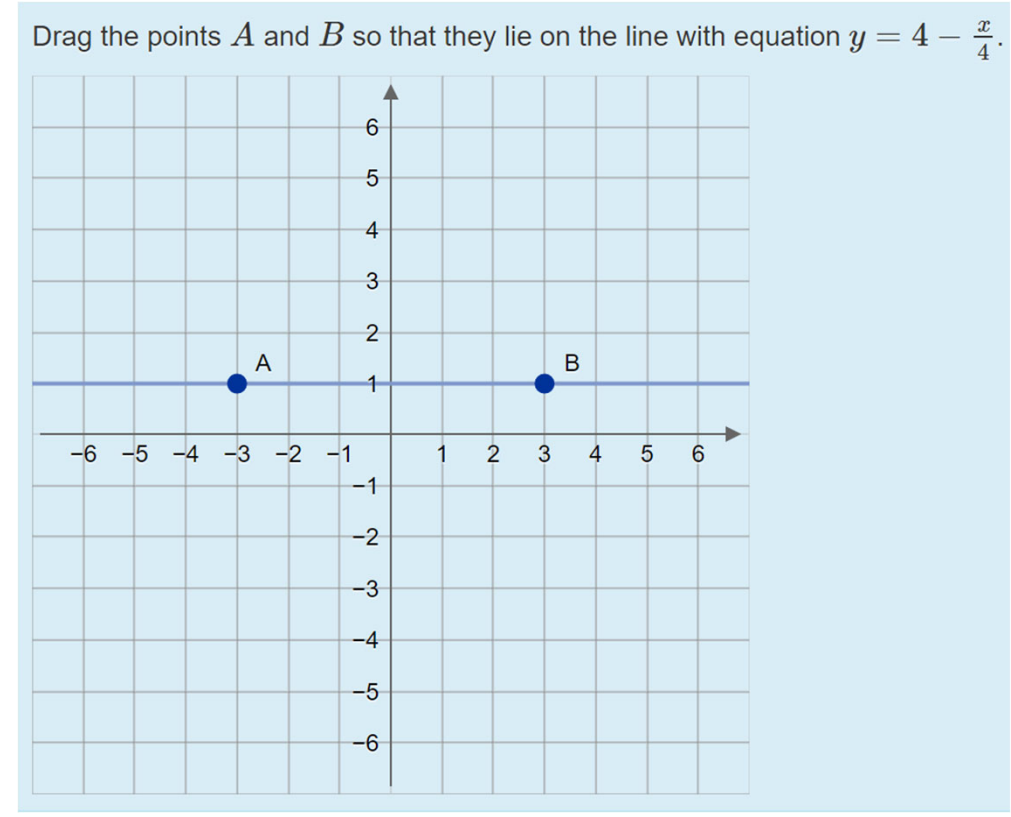

- Students drag the points to give their answer
- JavaScript code returns the answer to STACK as a list

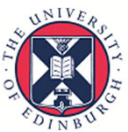

THE UNIVERSITY of EDINBURGH

Based on code from Mikko Vasko (Hochschule Karlsruhe) at the 1st STACK conference

# **Code in HTML editor**

```
var moveThingsAround = function() {
    var i:
```

```
for (i = 0; i < answer.length; i++) {
    answer[i].moveTo([ ans[2*i] , ans[2*i+1] ]);
```

```
Another hack to avoid < function isLessThan(a, b) {
```

```
return Object.is((a-b)%1, -0);
```

```
NUNIVE RO
```

};

};

```
for(i = 0; isLessThan(i,sv); i++) {
    val = val + Math.pow(-1, i)*Math.pow(t,2*i+1)/(2*i+1);
}
```

**Option 1:** Use the plain-text editor in Moodle.

**Option 2:** Use alternative JavaScript:

```
var moveThingsAround = function() {
    var i = 0;
    for (let pts of answer) {
        pts.moveTo([ ans[2*i] , ans[2*i+1] ]);
        i++;
    };
    for(let i of [1,2,3]) {
        board.create('point', [i, 0]);
    };
}
```

### **Further examples**

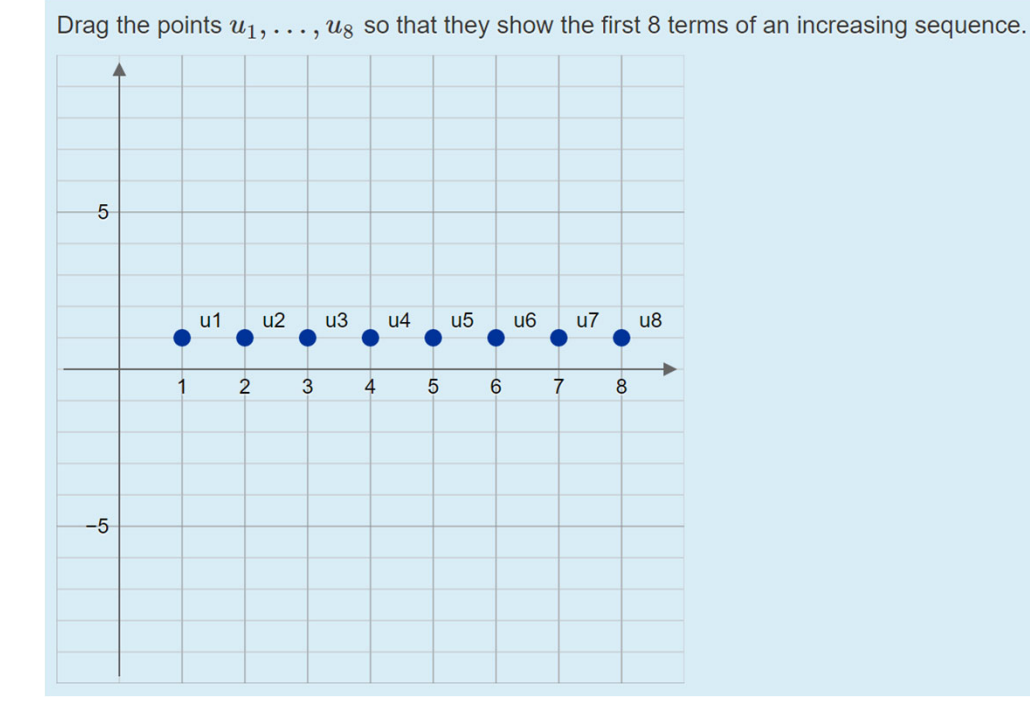

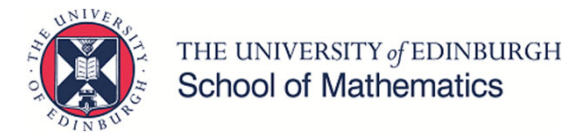

Drag the points so that the diagram shows the graph of a function f:[0,1] o [0,1] with image  $\left[0,rac{1}{2}
ight].$ 

Drag the points so that the diagram shows the graph of a function f:[0,1] o [0,1] with image  $\left[0,rac{1}{2}
ight]$  and that is not one-to-one.

Drag the points so that the diagram shows the graph of a function f:[0,1] o [0,1] that is onto and not one-to-one.

Drag the points so that the diagram shows the graph of a function  $f:[0,1] \rightarrow [0,1]$  that is injective, not surjective, and passes through (0.2, 0.8) and (0.5, 0.5).

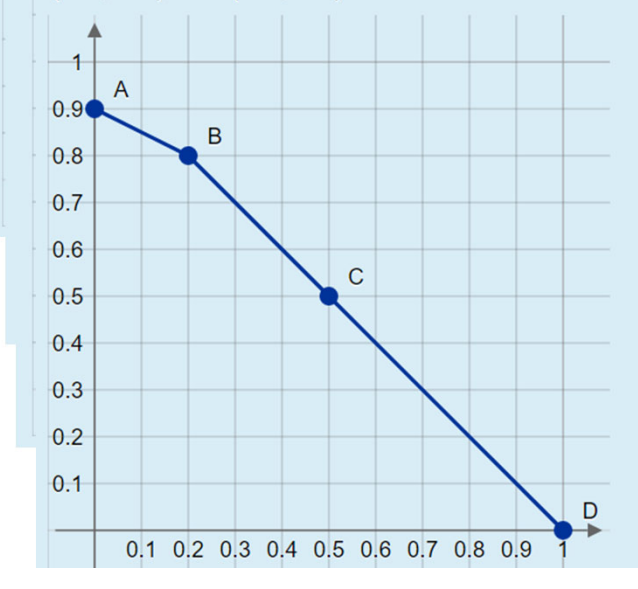

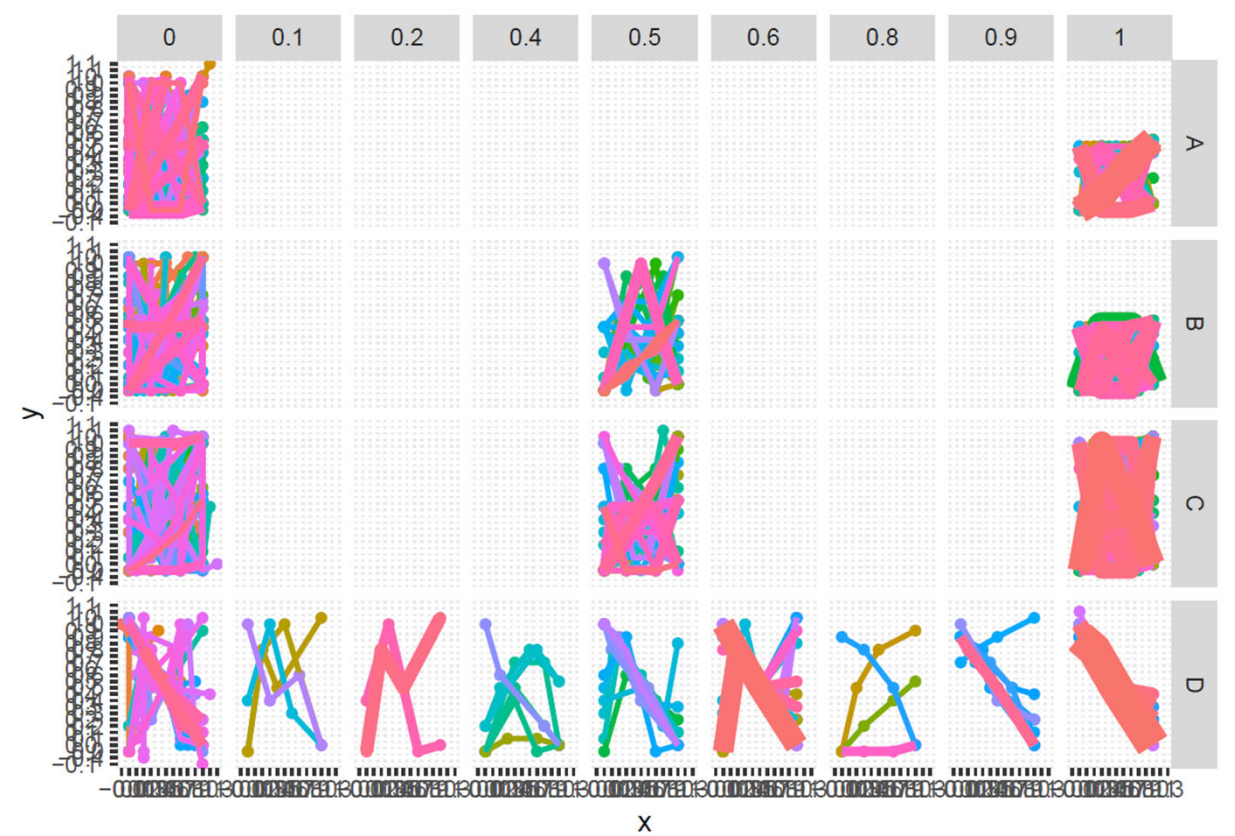

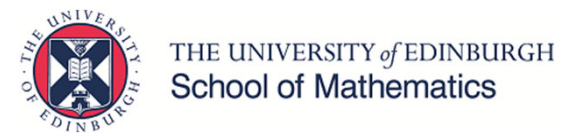

### Thank you!

Dr George Kinnear

G.Kinnear@ed.ac.uk

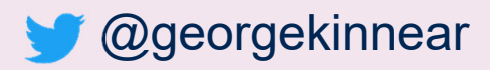

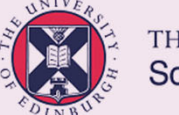

THE UNIVERSITY of EDINBURGH School of Mathematics

Example questions: https://eams.ncl.ac.uk/moodle/course/view.php?id=5 "Demo: JSXGraph"